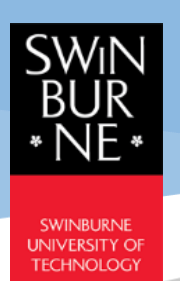

## **Student ledger Quick Guide**

Student Portal - CampusNexus® Student International

November 2021

Version 1.2

## **Student Ledger**

- 1) Go to **My Finances** → **Student Ledger** to check on the fee transactions with the University.
- 2) The default Balance and Deposit amount are the overall amount of all program versions and terms.
  - Balance: The amount student has to pay (+ve amount) or student overpaid (-ve amount).
  - **Deposit**: the amount that the University is holding.
- 3) To view the transaction of a specific program version and term, select the **Program Version** and **Term** from the drop-down menu and click **Apply** button, the related information will be displayed. Click on **Reset** button to clear the program and term selection.
- 4) To view more information about the transaction, click on the reference number link under the **Ref No** column, and the transaction details will pop-up.
- 5) Student can print out any of the documents (Invoice, Official Receipt, etc.) from the Student Ledger.

| Student Leo            | lger         |           |                           |        |                           |            |                    |                  |                 |                |            |            |               |        |
|------------------------|--------------|-----------|---------------------------|--------|---------------------------|------------|--------------------|------------------|-----------------|----------------|------------|------------|---------------|--------|
|                        | 0            |           |                           |        |                           |            |                    |                  |                 |                |            |            | Balance: (40  | )0.00) |
|                        |              |           |                           |        |                           |            |                    |                  |                 |                |            |            | Deposit : 5   | 00.00  |
| Program Version<br>All | *            |           | ¥                         | Term * |                           |            | Ŧ                  |                  |                 | Арр            | ly Reset   | Pay Now    | ]             |        |
| Post Date ~            | Trans Date ~ | Туре 🗸    | Ref No 💛                  | Code ~ | Description ~             | Currency ~ | FCY Charges $\sim$ | <u>Charges</u> ~ | Payments $\sim$ | Balance $\sim$ | Tax Code 🔍 | Tax Amount | ~ Term        | ~      |
| 09/22/2021 14:31       | 09/22/2021   | INV       | INV21BA-<br>BUSACF3017449 | SECDEP | Security Deposit          | MYR        | 500.00             | 500.00           |                 | 500.00         | N-T        |            | 2021_SEP_5    | 52     |
| 09/23/2021 14:36       | 09/23/2021   | INV       | INV21BA:<br>BUSACF3017457 | TUIT   | Tuition Fee-Add<br>Course | MYR        | 6,240.00           | 6,240.00         |                 | 6,740.00       | N-T        |            | 2021_SEP_5    | 52     |
| 10/11/2021 11:53       | 10/10/2021   | PAYMENT   | OR21019801                |        | JomPAY (RHB)              | MYR        |                    |                  | 6,740.00        | 0.00           |            |            | 2021_SEP_5    | 52     |
| 10/11/2021 11:53       | 10/10/2021   | PAYMENT   | OR21019802                |        | JomPAY (RHB)              | MYR        |                    |                  | 400.00          | (400.00)       |            |            | 2021_SEP_5    | 52     |
| 4                      |              |           |                           |        |                           |            |                    |                  |                 |                |            |            |               |        |
| К ( 1 )                | × 10 ~       | items per | page                      |        |                           |            |                    |                  |                 |                |            |            | 1 - 4 of 4 it | ems    |

## Sample invoice:

| Student Name :<br>Student Number ;<br>Induty CardPassport No ;<br>Addres :<br>Telephone No :                                                                                                    | Student GUIDE                                                                                                    | Involce No :<br>Dete :                  | Program :<br>Intake :<br>Year/Sernester :                                 | INVOICE<br>INV2LO946F900372<br>0007220<br>Swinburne Foundation Studies (Business)<br>2000_APR_51<br>Vear 1/ Sem 1                                       |
|----------------------------------------------------------------------------------------------------|----------------------------------------------------------------------------------------------------|-----------------------------------------|---------------------------------------------------------------------------|----------------------------------------------------------------------------------------------------|
| Description                                                                                                    |                                                                                                    |                                         |                                                                           | Amount                                                                                                    |
|                                                                                                    |                                                                                                    |                                         |                                                                           | MYR                                                                                                    |
|                                                                                                    |                                                                                                    |                                         |                                                                           | 5,14000                                                                                                    |
| Grand Total                                                                                                    |                                                                                                    |                                         |                                                                           | 9750.00                                                                                                    |
| Giand Iotal                                                                                                    |                                                                                                    |                                         |                                                                           | 5,730.00                                                                                                    |
| 1.Paying nam within Malayala<br>Chrise Jayment (Saking Account, Current Ac-<br>Device)     1.Paying Internet Action (Saking Account, Current Ac-<br>Device)     1.Paying Internet Action (Saking Account, Current Ac-<br>Device)     1.Paying Internet Action (Saking Account, Current Ac-<br>Device)     1.Paying Internet Action (Saking Account, Current Ac-<br>Saking Account, Saking Account, Current Ac-<br>Saking Account, Saking Account, Current Ac-<br>Saking Account, Saking Account, Current Ac-<br>Saking Account, Saking Account, Current Ac-<br>Saking Account, Saking Account, Current Ac-<br>Saking Account, Saking Account, Current Ac-<br>Saking Account, Saking Account, Current Ac-<br>Saking Account, Saking Account, Current Ac-<br>Saking Account, Current Ac-<br>Saking Account, Current Ac-<br>Saking Account, Current Ac-<br>Saking Account, Saking Account, Current Ac-<br>Saking Account, Saking Account, Current Ac-<br>Saking Account, Saking Account, Current Ac-<br>Saking Account, Saking Account, Current Ac-<br>Saking Account, Saking Account, Current Ac-<br>Saking Account, Saking Account, Saking Acc | count and Credit Card)<br>The Table<br>The Table Table Tab | I like to settle their payment from the | eir overseas accounts or credit can                                       | ά.                                                                                                    |
| - Save on intermediary bank fees<br>- Have access to 24/7 multilingual customer s<br>- Save on intermediary bank fees                                                                                                    | upport                                                                                                    |                                         |                                                                           |                                                                                                    |
| To begin your payment, visit the link – swinbu                                                                                                    | irne-my.flywire.com                                                                                                    |                                         |                                                                           |                                                                                                    |
| <ol> <li>Air chequesthank derlaft should be made payable</li> <li>Bark Account Details:<br/>Account Name:<br/>Bank Name:<br/>Account Number:<br/>Actives:<br/>SWIFT Code:</li> </ol>                                                                                                    | tio Swinburne Sanawak Sah Bhd.<br>Swinburne Sanawak Sah Bhd<br>CMB Bank Banad<br>Bo OSUSIAN<br>Let 702 AT 15 Jestion 49 ATLD Jalan Chan Chin Ann.93000 Kuchin<br>Let 703 AT 15 Jestion 49 ATLD Jalan Chan Chin Ann.93000 Kuchin<br>CBBH YAL.                                                                                                    | 3<br>Official Develop                   | Account Name:<br>Bank Name:<br>Account Number:<br>Address:<br>SWIFT Code: | Swithburne Senseek Sch Brid<br>RHB Bank Berhad<br>2.005-026555<br>Sube 2.3 Cof Floor Lings Kong Abell Lot 365 Abel Road, 83000<br>K.HBB/TML<br>AHBB/TML |
| This is a computer generated document. No                                                                                                    | sionature is required.                                                                                                    | un un retterpt.                         |                                                                           |                                                                                                    |
| Please update your personal information with                                                                                                    | SIC should there be any changes.                                                                                                    |                                         |                                                                           | Email a copy to me                                                                                                    |

How to Pay Online via Student Portal

|                        |                   |         |                           |        |                           |            |               |           |            |           |              | E            | alance: (400<br>Deposit : 50( |
|------------------------|-------------------|---------|---------------------------|--------|---------------------------|------------|---------------|-----------|------------|-----------|--------------|--------------|-------------------------------|
| Program Version<br>All | *                 |         | ¥                         | Term * |                           |            | ¥             |           |            | Арр       | ly Reset     | Pay Now      |                               |
| Post Date 🗸            | Trans Date $\sim$ | Type 🗸  | Ref No 🗠                  | Code ~ | Description ~             | Currency ~ | FCY Charges ~ | Charges ~ | Payments ~ | Balance v | Tax Code 🗸 🗸 | Tax Amount 🗠 | Term                          |
| 09/22/2021 14:31       | 09/22/2021        | INV     | INV21BA-<br>BUSACF3017449 | SECDEP | Security Deposit          | MYR        | 500.00        | 500.00    |            | 500.00    | N·T          |              | 2021_SEP_S2                   |
| 09/23/2021 14:36       | 09/23/2021        | INV     | INV21BA-<br>BUSACF3017457 | TUIT   | Tuition Fee-Add<br>Course | MYR        | 6,240.00      | 6,240.00  |            | 6,740.00  | N·T          |              | 2021_SEP_S2                   |
| 10/11/2021 11:53       | 10/10/2021        | PAYMENT | OR21019801                |        | JomPAY (RHB)              | MYR        |               |           | 6,740.00   | 0.00      |              |              | 2021_SEP_S2                   |
| 10/11/2021 11:53       | 10/10/2021        | PAYMENT | OR21019802                |        | JomPAY (RHB)              | MYR        |               |           | 400.00     | (400.00)  |              |              | 2021_SEP_S2                   |
|                        |                   |         |                           |        |                           |            |               |           |            |           |              |              |                               |
| ·                      |                   |         |                           |        |                           |            |               |           |            |           |              |              |                               |

1) Go to **My Finances** → **Student Ledger**, click **Pay Now** button.

 Select the Program Version and Term. Pick a value from the Installment drop-down (if applicable). Enter the amount for payment and click Pay button and you will be directed to the Secure payment page.

|                                                                                                    |                                                                                          | Program Version*                                                                                                    |                                                                              |
|----------------------------------------------------------------------------------------------------|------------------------------------------------------------------------------------------|----------------------------------------------------------------------------------------------------|------------------------------------------------------------------------------|
| Credit Card                                                                                                    | ~                                                                                        | Select                                                                                                    | ~                                                                            |
| ferm"                                                                                                    |                                                                                          | Installment"                                                                                                    |                                                                              |
| Select                                                                                                    | ~                                                                                        | No                                                                                                    | ~                                                                            |
| 0.00                                                                                                    |                                                                                          |                                                                                                    | - David                                                                      |
| AM ALER T: Please be reminded<br>password) or demanding for out                                                                           | that the University standing debts thro                                                  | will never ask for your login creder<br>ugh personal telephone calls. In th                                                        | Pay<br>ntials (neither email I<br>e event you received                       |
| AM ALERT: Please be reminded<br>password) or demanding for out<br>previously received such calls, pli<br>th as name, department, telephor | that the University<br>standing debts thro<br>ease report to servi<br>ne number, bank ad | will never ask for your login creder<br>ugh personal telephone calls. In th<br>cedesk@swinburne.edu.my with th<br>ccounts and etc. | Pay<br>ntials (neither email i<br>e event you receiver<br>ne scammer details |

liable for any payment made to any third party account(s) except to the University bank account. Please refer to How Do I Pay My Fees for the University official payment platforms.

Finally, do stay vigilant against scammer and do not reveal your personal data or share it in social media.

3) Fill-in the required card information correctly, tick on the **Confirm Payment** checkbox and click **Pay Now** button.

| https: | //ap-gateway.mastercard.com/checkout/pay/SESSION0002228846997F1167736I73           |
|--------|------------------------------------------------------------------------------------|
|        | SWINBURNE SARAWAK                                                                  |
|        | Card number *                                                                      |
|        | VISA Evalue month * Evalue vase *                                                  |
|        | MM V YY V<br>Cardholder name *                                                     |
|        | Security code *                                                                    |
|        | Order details                                                                      |
|        | Student Fees                                                                       |
|        | TOTAL MYR: RM5.00                                                                  |
|        |                                                                                    |
|        | The next screen you see may be payment card verification through your card issuer. |

- 4) In the **preview and verification** page, enter the Authorisation Code provided by your bank and tick on the **T&C** checkbox after you have read the Terms & Conditions, then click **Submit** button.
- 5) Official Receipt will be automatically generated by the system upon successful payment and can be printed via **Student Ledger**.

**ALERT!** In the event that credit card information and credentials e.g. credit card expiry date, Security Code or Authorisation Code is incorrectly entered in the first attempt, you will be redirected to the **Secure payment** page again. Please **close** the redirected **Secure payment** page and repeat the processes in <u>How to Pay Online via Student Portal</u>, as subsequent submission of payment using the SAME **Secure payment** page will NOT be successful.

| Secure payment - Google Chrome a p-gateway.mastercard.com/checkout/pay/SESSION0002464229148J64251535E9 | -      | × |
|----------------------------------------------------------------------------------------------------|--------|---|
| SWIN<br>BUR<br>NE® Secure payment ▲                                                                    |        | Â |
| ! Your transaction was unsuccessful, please check your details and try again.                          |        | 1 |
| Card number *                                                                                          |        | 1 |
|                                                                                                    |        | 1 |
| Expiry month * Expiry year *                                                                           |        | 1 |
| Cardholder name *                                                                                      |        | 1 |
| Security code *                                                                                        |        | 1 |
| Order details                                                                                          |        |   |
| Student Fees                                                                                           |        |   |
|                                                                                                    | PM1 00 | - |

Prepared by: Student Systems & Administration, Student Engagement Last Updated: 24 November 2021